## Anleitung Elternsprechtag - Sprechstunde

Sehr geehrte Eltern,

um sich für den Elternsprechtag über Lernsax anzumelden, gehen Sie bitte wie folgt vor:

- 1. Anmeldung in Lernsax mit dem Account Ihres Kindes. Adresse: <u>http://www.lernsax.de</u>
- 2. Danach wählen Sie im "Raum wechseln" unsere Schule aus.

| i Apps 🖈 Bostimarks 🕝 Google 👹 Schulporte 🌉 Login   funktion 🔛 LemSac 🕻 | Z Wilkommen bei de 🦉 | 💈 Home - Golfanlage 🤄 Logo Merc | edes-Be Google 🗈 YouTul | be 🕇 E-Mail 😨 WhatsApp 🍍 Spanie |
|-------------------------------------------------------------------------|----------------------|---------------------------------|-------------------------|---------------------------------|
| sachsen.de                                                              | $\int$               |                                 |                         | 🗖 LernSa                        |
| <b>≡</b> LernSax                                                        | Privat               | Institution                     | Netzwerk                | Material-Pool                   |
|                                                                         |                      |                                 | Me                      | ine Gruppen 🗸 🗸                 |

3. Danach wählen Sie rechts im Menü "Sprechstunden".

| Institution                                         |
|-----------------------------------------------------|
| Gerhart- Hauptmann Schule                           |
| $\sum_{q}^{c} b  \underline{a^{t} + b^{2} = C^{2}}$ |
| Kommunizieren                                       |
| 다클 Forum                                            |
| Organisieren                                        |
| Dateien                                             |
| Mitteilungen                                        |
| I Stundenplan                                       |
| Sprechstunden                                       |
| Formulare                                           |
| Präsentieren                                        |

4. Wählen Sie bitte bei Auswahl eine Kategorie und dann den gewünschten Lehrer

| Institution                                                    |                                         |                   |
|----------------------------------------------------------------|-----------------------------------------|-------------------|
| Gerhart- Hauptmann Schule                                      | Gerhart- Hauptmann Schule Sprechstunden |                   |
| $\sum_{a}^{c} b  \overline{q_{r}^{r} + p_{s}^{2} - C_{s}^{2}}$ | Sprechstunden                           |                   |
| Kommunizieren                                                  |                                         | > Meine Buchungen |
| 📳 Forum                                                        | Auswahl Lehrer 🗸 Verson wähnen 🗸        |                   |
|                                                                | Person wählen                           |                   |

5. Wählen Sie einen freien Termin durch Auswählen des "Stift Symbols". Schreiben Sie in die Kurzbeschreibung kurz das Thema ihres Elterngespräches. Diese Eintragung ist ausschließlich für den Lehrer sichtbar.

| Institution<br>Gerhart-Hauptmann Schule<br>$\sum_{q}^{2} b = \frac{\hat{c}^{t} + b^{2} + c^{2}}{\hat{c}^{t}}$ | Gerhart- Hauptmann Schule Sprechstunden |
|----------------------------------------------------------------------------------------------------|-----------------------------------------|
| Kommunizieren                                                                                                 | > Detailansicht der Pers                |
| Come Former                                                                                                   | Auswahl Lehrer V Frau Test V            |
| Organisieren                                                                                                  | No.                                     |
| 🖹 Dateien                                                                                                    | Uhrzeit 07.03.2022                      |
| 📑 Mitteilungen                                                                                                | 16:00                                   |
| IIII Stundenplan                                                                                              | 16:20 - 16:40                           |
| aia Sprechstunden                                                                                             |                                         |
| Formulare                                                                                                    | 16:40 - 17:00                           |
| Präsentieren                                                                                                  | 17:00 - 17:20                           |
| an Profil                                                                                                    | 17:20 - 17:40 💊                         |
| 6.                                                                                                    | 17:40 - 18:00 💊                         |

7. In der Detailansicht sehen Sie Informationen zum Lehrer und den vorgesehenen Gesprächsraum.

| Gernart- Hauptmann Schule                                      | Detailansich | t                           | 0 0 | К 3<br>К 3 | × |
|----------------------------------------------------------------|--------------|-----------------------------|-----|------------|---|
| $\sum_{q}^{c} b = \frac{d^{2} + b^{2} = C^{2}}{d^{2} + b^{2}}$ |              |                             |     |            |   |
| Kommunizieren                                                  | Person       | Frau Test                   |     |            |   |
|                                                                | Kategorie    | Lehrer                      |     |            |   |
| Porum                                                          | Beschreibung | Fachlehrer MA<br>Zimmer 222 |     |            |   |
| Organisieren                                                   |              |                             |     |            |   |
| Dateien                                                        |              |                             |     |            |   |
| Mitteilungen                                                   |              |                             |     |            |   |
| Stundenplan                                                    |              |                             |     |            |   |
| Sprechstunden                                                  |              |                             |     |            |   |
| Formulare                                                      |              |                             |     |            |   |
| Präsentieren                                                   |              |                             |     |            |   |
| Profil                                                         |              |                             |     |            |   |
|                                                                |              |                             |     |            |   |
|                                                                |              |                             |     |            |   |
|                                                                |              |                             |     |            | _ |

8. Sollte es Ihnen nicht möglich sein, den vereinbarten Termin einzuhalten, können Sie unter Sprechstunde, meine Buchungen eine Stornierung vornehmen.

| $\mathbf{N}$ | Meine Buchun            | gen           |           |                  |
|--------------|-------------------------|---------------|-----------|------------------|
|              | Alle Datum              | Uhrzeit       | Person    | Beschreibung ods |
|              | 07.03.2022              | 16:00 - 16:20 | Frau Test |                  |
|              |                         |               |           |                  |
|              | ore<br>XV               |               |           |                  |
|              | pre<br>Ny<br>e w<br>Sou |               |           |                  |

Sollten Sie Fragen dazu haben, wenden Sie sich bitte an Frau Göpfert (<u>bettina.goepfert@ghs.lernsax.de</u>).

B. Göpfert (SSL)